## **GENDAN DINE TABTE FILER MED UNDELETE PLUS:**

# Gendan billeder fra et hukommelseskort

For at gendanne slettede billeder fra et hukommelseskort skal du først tilslutte kameraet til din pc via kortlæser eller kabel.

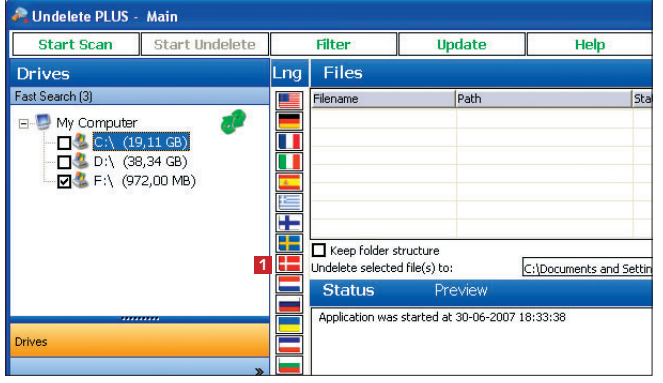

1 Når du starter Undelete PLUS første gang, har programmet engelske menuer. Klik på det danske flag 1. De fleste begreber vil være oversat, men rigtig mange knapper har stadig engelske navne.

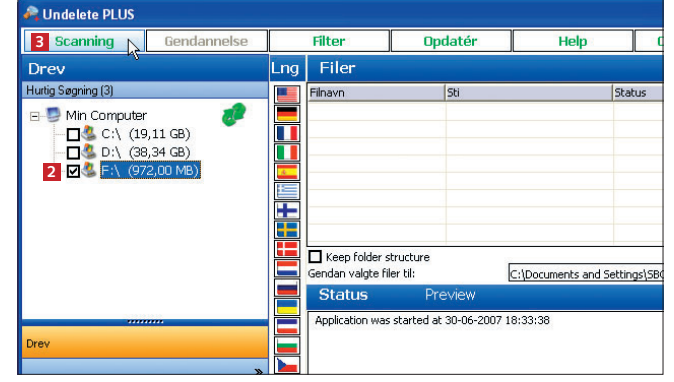

2 Vælg nu det drev, som du ønsker at skanne for forsvundne filer. Vi markerer et hukommelseskort 2, som er tilsluttet computeren med en USB-kortlæser. Klik så på knappen Scanning 2.

| 🖧 Undelete PLUS                                  |                                                                                                    |                                                 |                                                                 |                                                         |                                              |                |                                                                |                                                 |                                                               |                                                                  | -                                                                                       |                  |
|--------------------------------------------------|----------------------------------------------------------------------------------------------------|-------------------------------------------------|-----------------------------------------------------------------|---------------------------------------------------------|----------------------------------------------|----------------|----------------------------------------------------------------|-------------------------------------------------|---------------------------------------------------------------|------------------------------------------------------------------|-----------------------------------------------------------------------------------------|------------------|
| Scanning Gendannelse                             |                                                                                                    | Filter                                          | (                                                               | )pdatér                                                 |                                              | Help           | Cl                                                             | ean Drive                                       |                                                               | make a                                                           | 10\$ donation                                                                           |                  |
| Typer                                            | Lng                                                                                                    | Filer                                           | 4                                                               |                                                         |                                              |                |                                                                | Sort                                            | ér Via                                                        | In                                                               | gen                                                                                     | -                |
| E- In Computer<br>IPEG Standard Graphics (4)     |                                                                                                    | Filnavn<br>Espani<br>Espani<br>Espani<br>Espani | ia_200_4.jpg<br>ia_2007_2.jpg<br>ia_2007_3.jpg<br>ia_2007_5.jpg | Sti<br>F:\DCIM\;<br>F:\DCIM\;<br>F:\DCIM\;<br>F:\DCIM\; | 86CANON\<br>86CANON\<br>86CANON\<br>86CANON\ | 5              | Status<br>Rigtig god<br>Rigtig god<br>Rigtig god<br>Rigtig god | Størrelse<br>129 Kb<br>135 Kb<br>75 Kb<br>95 Kb | Dato Opre<br>2007-06-3<br>2007-06-3<br>2007-06-3<br>2007-06-3 | ttet<br>30 18:31<br>30 18:31<br>30 18:31<br>30 18:31<br>27 17:48 | Dato Ændret<br>2007-06-30 18:4<br>2007-06-30 18:4<br>2007-06-30 18:4<br>2007-06-30 18:4 | 3<br>3<br>3<br>4 |
| Typer<br>Foldere                                 |                                                                                                    | Keep fr<br>Gendan va<br>Statu                   | older structure<br>Ilgte filer til:<br>S Í                      | 6<br>Preview                                            | C:\Docume                                    | ents and S     | iettings\SBO\                                                  | Dokumenter                                      |                                                               |                                                                  | 7<br>Ab                                                                                 | en               |
| Drev                                             | »                                                                                                    | Stop scar<br>Bygger lis<br>Filer med            | nning F:\<br>ste. Vent venli<br>mulighed for g                  | gst<br>jendannelse: 4                                   |                                              | 10             | 1004                                                           |                                                 |                                                               |                                                                  |                                                                                         |                  |
| <b>7</b> Nu bliver hukomm                        | else                                                                                                    | skort                                           | et skaı                                                         | nnet. D                                                 | et vil                                       | typis          | sk                                                             |                                                 |                                                               |                                                                  |                                                                                         | 1 11             |
| J tage mellem to og                              | fem                                                                                                    | ten m                                           | inuttei                                                         | . I felte                                               | t File                                       | r 4            | 0                                                              |                                                 |                                                               |                                                                  |                                                                                         |                  |
| viser programmet her<br>drevet – altså de filer. | som                                                                                                    | de bi<br>er sle                                 | illeder<br>ettet, m                                             | , som e<br>1en sor                                      | r func<br>n kan                              | let p<br>aen-  | ά                                                              |                                                 |                                                               |                                                                  |                                                                                         | ~                |
| dannes. I dette eksem                            | pele                                                                                                    | er file:                                        | rne sle                                                         | ttet, ur                                                | nidde                                        | lbar           | t                                                              |                                                 |                                                               |                                                                  |                                                                                         | \$               |
| før disken er skannet,                           | så d                                                                                                    | lerfor                                          | har de                                                          | alle s                                                  | umme                                         | en en          |                                                                |                                                 |                                                               |                                                                  |                                                                                         | 1                |
| dannede filer skal kor                           | piere                                                                                                    | Ju væ                                           | elger se<br>Klik på                                             | eiv, nvo<br>i feltet                                    | ortii a                                      | e gei<br>or at | 1-                                                             |                                                 |                                                               |                                                                  |                                                                                         | / 1              |
| vælge en anden place                             | ring                                                                                                    |                                                 |                                                                 | . 101101                                                |                                              | 01 01          |                                                                |                                                 |                                                               |                                                                  | L                                                                                       | 4                |
| I feltet <b>Typer</b> 🛽 kan                      | du                                                                                                    | se, hv                                          | ilke fil                                                        | er der                                                  | er fun                                       | det            |                                                                |                                                 |                                                               |                                                                  |                                                                                         | J I              |
| under en skanning. I o<br>IPEC-billeder fordi vi | lette<br>ska                                                                                                    | ekse                                            | mpel e<br>at huke                                               | r det u<br>mmel                                         | deluk                                        | kenc<br>rt til | le<br>ot                                                       |                                                 |                                                               |                                                                  | 1                                                                                       |                  |
| digitalkamera.                                   | SKU                                                                                                    | mer                                             |                                                                 | Jiiiiiei                                                | Sesko                                        |                | eı                                                             |                                                 |                                                               |                                                                  |                                                                                         |                  |
| 0                                                |                                                                                                    |                                                 |                                                                 |                                                         |                                              |                |                                                                |                                                 |                                                               | 4                                                                | /                                                                                       |                  |
|                                                  |                                                                                                    |                                                 |                                                                 |                                                         |                                              |                |                                                                |                                                 |                                                               |                                                                  |                                                                                         | 7                |
|                                                  |                                                                                                    |                                                 |                                                                 |                                                         |                                              |                |                                                                |                                                 |                                                               | 1                                                                |                                                                                         | 4                |
|                                                  |                                                                                                    |                                                 |                                                                 |                                                         |                                              |                | -                                                              |                                                 |                                                               |                                                                  |                                                                                         |                  |
|                                                  | Contraction of the local division of the local division of the loc | -                                               |                                                                 |                                                         |                                              |                |                                                                |                                                 |                                                               |                                                                  |                                                                                         |                  |

1

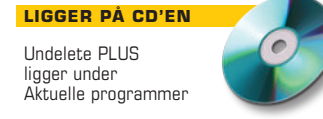

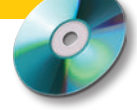

| 🚑 Undelete PLUS         |                |     |                  |                                        |              |                  |                |           |      |
|-------------------------|----------------|-----|------------------|----------------------------------------|--------------|------------------|----------------|-----------|------|
| Scanning 1              | 0Gendannelse 📐 |     | Filter           | Op                                     | odatér       | Help             | Cle            | an Drive  |      |
| Typer                   | 42             | Lng | Filer            |                                        |              |                  |                | Sort      | ér \ |
| 🖃 🗐 Min Computer        |                |     | Filnavn          |                                        | Sti          |                  | Status         | Størrelse | Dat  |
|                         |                |     | Espania_200      | _4.jpg                                 | F:\DCIM\18   | I6CANON\         | Rigtig god     | 129 Kb    | 20   |
|                         |                |     | Espania_200      | 7_2.jpg                                | F:\DCIM\18   | I6CANON\         | Rigtig god     | 135 Kb    | 20   |
|                         |                |     | Espania_200      | 7_3.jpg                                | F:\DCIM\18   | I6CANON(         | Rigtig god     | 75 Kb     | 20   |
|                         |                | -   | Espania_200      | 7_5.jpg                                | F:\DCIM\18   | I6CANON(         | Rigtig god     | 95 Kb     | 20   |
|                         |                |     | 9                |                                        |              |                  |                |           |      |
|                         |                |     |                  |                                        |              |                  |                |           |      |
|                         |                |     |                  |                                        |              |                  |                |           |      |
|                         |                |     | _                | 1.1.1.1.1.1.1.1.1.1.1.1.1.1.1.1.1.1.1. |              |                  |                |           |      |
|                         |                |     | Keep folder s    | tructure                               |              |                  | c-wlenoir      |           | _    |
| Typer                   |                |     | Gendan valgte ri | er til:                                |              | C: Documents and | Settings(SBO)L | okumenter |      |
| Folders                 |                |     | Status           | PI                                     | eview        |                  |                |           |      |
| Foldere                 |                |     | Scan F:\         | 12                                     |              |                  |                |           |      |
| Drev                    |                |     | Stop scanning F  | :)<br>of veoligs                       | t            |                  |                |           |      |
|                         |                |     | Filer med muligh | ned for ge                             | ndannelse: 4 |                  |                |           |      |
|                         | »              |     |                  |                                        |              |                  |                |           |      |
| Version: 2.9.1.0 Filter | Fra Filer: 4   |     |                  |                                        |              |                  | .00%           |           |      |

Sæt nu flueben ud for de filer, du ønsker at gendanne 🛽. Klik på L Gendannelse 🔟 – programmet samler nu lynhurtigt de nødvendige data for at kunne gendanne billederne. Så nemt er det!

5 Billederne er nu sor ret, og du får fortalt, Billederne er nu kopiehvilke billeder det er lykkedes at gendanne (**Unde**leted succesfully 11).

|   | Gendan valgte filer til:                                                              | ure                                                         | C:\Documents and Settings\SBO\Dokumenter                                                                                                    |
|---|---------------------------------------------------------------------------------------|-------------------------------------------------------------|----------------------------------------------------------------------------------------------------|
|   | Status                                                                                | Preview                                                     |                                                                                                    |
| 1 | Undeleted successfu<br>Undeleted successfu<br>Undeleted successfu<br>Slut gendannelse | Ily: C:\Document:<br>Ily: C:\Document:<br>Ily: C:\Document: | s and Settings\\$B0\Dokumenter\Espania_2007_2<br>s and Settings\\$B0\Dokumenter\Espania_2007_3<br>s and Settings\\$B0\Dokumenter\Espania_2007_5 |

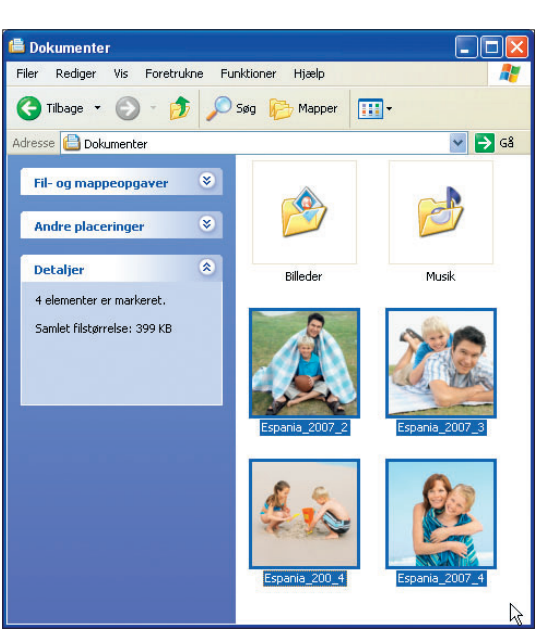

Undelete PLUS har nu reddet og kopieret billederne. Sørg for at åbne dem i et billedbehandlingsprogram for at sikre dig, at de er i samme stand, som før de blev slettet.

### Pas på dine billeder

Det er en rigtig god idé at tage sikkerhedskopier af indholdet på dit digitalkameras hukommelseskort. Kameraet kan blive stjålet, eller der kan opstå en fejl på kortet, hvis det eksempelvis har ligget i skarp sol

i et vindue. Det er heller ikke tilstrækkeligt, at du jævnligt kopierer dine billeder til computeren. Pc'er er heller ikke ufejlbarlige. Derfor kan du supplere sikkerheden ved fx en gang om måneden at tage cd-kopier af dine billedmapper. Og du kan desuden printe papirbilleder af de bedste fotografier mindst én gang i kvartalet. Šå har du taget alle ønskelige forholdsregler for at bevare ferieminderne på papir for eftertiden.

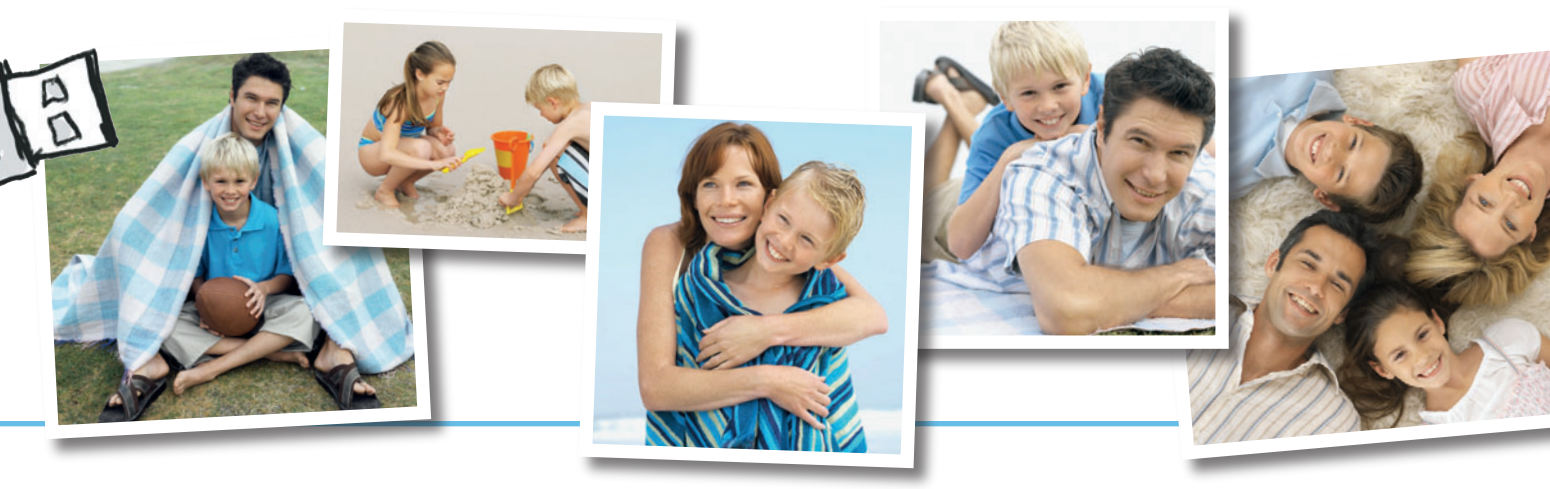

2

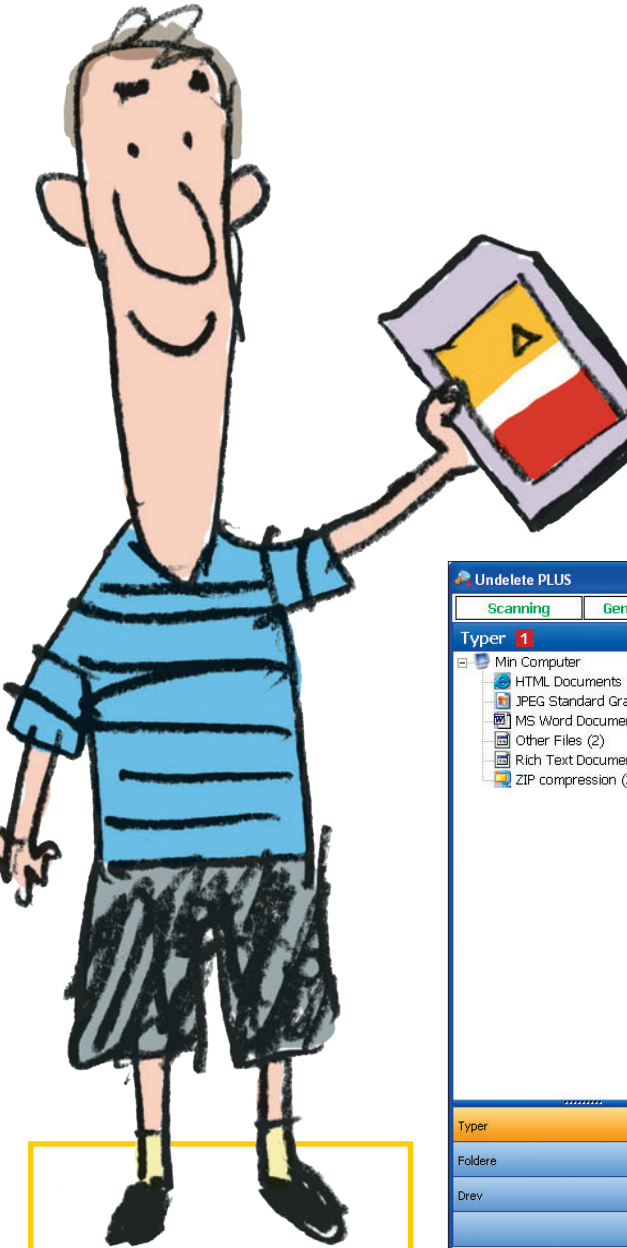

### Filter Clean Drive make a 10\$ donation Gendannelse 6 Opdatér Help Filer 2 Sortér Via Lna Filnavn Sti Status 5 Størrelse Dato Oprettet 3 Dato Ændret ATML Documents (9) 🗖 Kopi (3) af Kopi af 7-... C:\Documents and Settings\S... 163.... 2007-07-01 16:42 2007-07-01 16:42 Rigtig god 🛐 JPEG Standard Graphics (7) Overwritten Dc32.JPG C:\RECYCLER\S-1-5-21-1547. 4.08 .... 2007-07-01 16:27 2007-07-01 16:21 MS Word Documents (1) Dc33.JPG C:\RECYCLER\S-1-5-21-1547... Overwritten 3.28 .... 2007-07-01 16:27 2007-07-01 16:21 Dc34.JPG C:\RECYCLER\S-1-5-21-1547... 2007-07-01 16:27 2007-07-01 16:21 Overwritten 2,95 ... Rich Text Document (1) Dc35.JPG C:\RECYCLER\S-1-5-21-1547. 2007-07-01 16:27 2007-07-01 16:21 Overwritten 2.25 ZIP compression (2) Dc36.JPG C:\RECYCLER\S-1-5-21-1547. Overwritten 3.64 . 2007-07-01 16:27 2007-07-01 16:21 C:\RECYCLER\S-1-5-21-1547. 2007-07-01 16:27 2007-07-01 16:21 Dc37.jpg Rigtig god 45 Kb Dc38. Dc21.htm C:\RECYCLER\S-1-5-21-1547. Riatia aod 2 Kb 2007-07-01 16:27 2007-07-01 16:21 Dc19.htm C:\RECYCLER\S-1-5-21-1547. 2007-07-01 16:27 2007-07-01 16:21 973 b Rigtig god Dc44.htm C:\RECYCLER\S-1-5-21-1547. 2007-07-01 16:27 2007-07-01 16:21 Rigtig god 2 Kb Dc20.htm C:\RECYCLER\S-1-5-21-1547. Rigtig god 2 Kb 2007-07-01 16:27 2007-07-01 16:21 Dc28.htm C:\RECYCLER\S-1-5-21-1547. 2007-07-01 16:27 2007-07-01 16:22 2 Kb Rigtig god Dc23.htm C:\RECYCLER\S-1-5-21-1547. 2007-07-01 16:27 2007-07-01 16:22 Rigtig god 2 Kb Dr24.htm C:\RECYCLER\S-1-5-21-1547. Riatia and 2 Kh 2007-07-01 16:27 2007-07-01 16:22 Dc25.htm C:\RECYCLER\S-1-5-21-1547. 2007-07-01 16:27 2007-07-01 16:22 Rigtig god 2 Kb Dc26.htm C:\RECYCLER\S-1-5-21-1547. 2 Kb 2007-07-01 16:27 2007-07-01 16:22 Rigtig god Dc43.docx C:\RECYCLER\S-1-5-21-1547... Rigtig god 81 Kb 2007-07-01 16:27 2007-07-01 16:25 Dc39.doc C:\RECYCLER\S-1-5-21-1547.. 2007-07-01 16:27 2007-07-01 16:25 100 Kb Rigtig god 68 Kb Dc40.docx C:\RECYCLER\S-1-5-21-1547. Rigtig god 2007-07-01 16:27 2007-07-01 16:25 Dc42.rtf C:\RECYCLER\S-1-5-21-1547... Riatia aod 1 Kb 2007-07-01 16:27 2007-07-01 16:26 Dc41.zip C:\RECYCLER\S-1-5-21-1547... Rigtig god 362 Kb 2007-07-01 16:27 2007-07-01 16:26 . Keep folder structure C:\Documents and Settings\SBO\Dokumenter Gendan valgte filer til: \* Version: 2.9.1.0 Filter Fra Filer: 22

### Vidste du, at...

... når du gemmer en fil på harddisken, bliver den ikke nødvendigvis gemt samlet. I stedet risikerer du, at den bliver spredt ud over harddisken. I dagligdagen har det ikke så stor betydning, for Windows holder automatisk øje med, hvor de enkelte dele ligger. Men spredningen får en betydning, hvis en slettet fil skal reddes. Jo større den er, jo mere spredt ligger den, og jo sværere er det at finde de enkelte dele αf filen.

**1** Undelete PLUS sorterer automatisk filerne efter type, som du kan se i oversigten **Typer 1**. Klikker du på en af de forskellige typer, er det kun denne "slags", du ser i oversigten **Filer 2**. Du kan også bruge knapperne i toppen af spalterne til at sortere efter dato **3**, navn **4** eller **status 5**. Endelig er det muligt at aktivere et filter, som koncentrerer en skanning om filer med bestemte navne. Klik på knappen **Filter 6**.

2 I det nye vindue – Undelete PLUS – Filter – kan du lave en fast opsætning af filteret. Sæt kryds i Hele eller del af filnavn 2 for at begrænse skanningsresultatet. Du kan også vælge at sætte en begrænsning baseret på datoer 3. Eller du kan vælge at sætte en begrænsning ud fra størrelsen 9. Endelig er det muligt at skjule filer, som er blevet overskrevet 10 eller hører til i midlertidige filer 11. Klik på Set Filter 12 for at aktivere filtreringen.

|             | TO (1040) 98    |         |              |    |            |
|-------------|-----------------|---------|--------------|----|------------|
| When wa     | is it modified? |         |              |    |            |
| Modified Da | te 🔹            | Fra 26- | -10-2006 🔄 Т | 26 | -10-2006 😴 |
| mindst      |                 |         | 0 🚖 КЬ       |    |            |
|             |                 |         |              |    |            |

Når du skanner en godt brugt harddisk med mange slettede filer, kan det blive temmelig uoverskueligt med de mange forskellige typer filer, filnavne og tidligere placeringer på disken.

Herunder ser vi et typisk eksempel på virvaret efter en skanning. I det følgende viser vi dig, hvordan du kan sortere filerne efter type, således at du får overblik over dine genskabte filer.

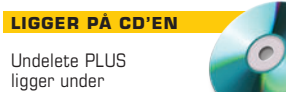

Aktuelle programmer

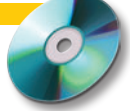

B Når du vil gendanne filer fra forskellige tidligere mapper, kan det være en hjælp at gendanne mappestrukturerne også. Hvis du ønsker at gøre det, skal du sætte flueben i Keep folder structure E. Sæt så flueben i felterne ud for de filer, som du vil gendanne E. Når du har truffet dine valg, klikker du på knappen Gendannelse E. Filerne bliver så kopieret til den valgte placering E.

| 🚑 Undelete PLUS                   |           |                                      |                                  |                     |               |           |                 |                     |     |
|-----------------------------------|-----------|--------------------------------------|----------------------------------|---------------------|---------------|-----------|-----------------|---------------------|-----|
| Scanning <mark>15</mark> Gendanne | lse Fil   | ter                                  | Opdatér                          | Help                | Cle           | an Drive  | make            | e a 10\$ donation   |     |
| Typer                             | Lng F     | iler                                 |                                  |                     |               | Sortér    | Via Ir          | ngen                | -   |
| 🖃 🗐 Min Computer                  |           | avn                                  | Sti                              |                     | Status        | Størrelse | Dato Oprettet   | Dato Ændret         |     |
| - 🥘 HTML Documents (20)           |           | Dc117.htm                            | C:\RECYCLE                       | R\S-1-5-21-1547     | Rigtig god    | 2 Kb      | 2007-07-01 21:3 | 30 2007-07-01 21:29 | ,   |
| TIFF Graphics (3)                 |           | Dc118.htm                            | C:\RECYCLE                       | R\S-1-5-21-1547     | Rigtig god    | 2 Kb      | 2007-07-01 21:3 | 30 2007-07-01 21:29 | ,   |
|                                   |           | Dc119.htm                            | C:\RECYCLE                       | R\S-1-5-21-1547     | Rigtig god    | 1 Kb      | 2007-07-01 21:3 | 30 2007-07-01 21:29 | )   |
|                                   |           | Dc121.htm                            | C:\RECYCLE                       | R\S-1-5-21-1547     | Rigtig god    | 3 Kb      | 2007-07-01 21:3 | 30 2007-07-01 21:29 | 3   |
|                                   |           | Dc122.htm                            | C:\RECYCLE                       | R\S-1-5-21-1547     | Rigtig god    | 2 Kb      | 2007-07-01 21:3 | 80 2007-07-01 21:29 | )   |
|                                   |           | Dc123.htm                            | C:\RECYCLE                       | R\S-1-5-21-1547     | Rigtig god    | 2 Kb      | 2007-07-01 21:3 | 80 2007-07-01 21:29 | )   |
|                                   |           | Dc124.htm                            | C:\RECYCLE                       | R\S-1-5-21-1547     | Rigtig god    | 2 Kb      | 2007-07-01 21:3 | 30 2007-07-01 21:29 | )   |
|                                   |           | Dc103.htm                            | C:\RECYCLE                       | R\S-1-5-21-1547     | Rigtig god    | 3 Kb      | 2007-07-01 21:3 | 30 2007-07-01 21:28 | ş 🖵 |
|                                   |           | Dc125.htm                            | C:\RECYCLE                       | R\S-1-5-21-1547     | Rigtig god    | 1 Kb      | 2007-07-01 21:3 | 30 2007-07-01 21:29 | 1   |
|                                   |           | Dc126.htm                            | C:\RECYCLE                       | R\S-1-5-21-1547     | Rigtig god    | 3 Kb      | 2007-07-01 21:3 | 30 2007-07-01 21:29 | )   |
|                                   |           | Dc127.htm                            | C:\RECYCLE                       | R\S-1-5-21-1547     | Rigtig god    | 3 Kb      | 2007-07-01 21:3 | 30 2007-07-01 21:29 | 1   |
|                                   |           | Dc128.htm                            | C:\RECYCLE                       | R\S-1-5-21-1547     | Rigtig god    | 2 Kb      | 2007-07-01 21:3 | 30 2007-07-01 21:29 | 1   |
|                                   |           | Dc129.htm                            | C:\RECYCLE                       | R\S-1-5-21-1547     | Rigtig god    | 2 Kb      | 2007-07-01 21:3 | 30 2007-07-01 21:29 | • • |
| Typer                             |           | Keep folder stru<br>dan valgte filer | ucture <mark>13</mark><br>til: [ | C:\Documents and Se | ettings\SBO\S | krivebord | <mark>16</mark> | Åber                | ı   |
| Falders                           |           | itatus                               | Preview                          |                     |               |           |                 |                     |     |
| Fuldere                           | Sc.       | an C:\                               | 75                               |                     |               |           |                 |                     | ^   |
| Drev                              | By        | op scanning C:\<br>gger liste. Vent  | venligst                         |                     |               |           |                 |                     |     |
|                                   | File      | er med mulighed                      | for gendannelse: 23              |                     |               |           |                 |                     |     |
|                                   |           |                                      |                                  |                     |               |           |                 |                     | ~   |
| Version: 2.9.1.0 Filter Til       | Filer: 23 |                                      |                                  | 100                 | 1%            |           |                 | ×                   | 1   |

### Gode råd

- Hvis uheldet er ude, og du har fået slettet nogle filer ved en fejltagelse, er det vigtigt, at du IKKE installerer nye ting på harddisken eller tager billeder på hukommelseskortet, før du går i gang med at lede efter de forsvundne filer med Undelete PLUS.
- Du har større chance for at genfinde filerne i ubeskadiget tilstand, hvis harddisken er blevet defragmenteret, kort tid før filerne blev skrevet til disken.
- Men defragmentér aldrig harddisken i perioden, fra du opdager, at filerne er slettet, og til du bruger Undelete PLUS til at genskabe dem.
- Formatér en gang imellem dit hukommelseskort i kameraet.
- Det har stor betydning, at du genskaber filerne så hurtigt som muligt. Hver gang computeren skriver data på disken, overskrives de gamle datablokke, hvorved de bliver sværere at genskabe.